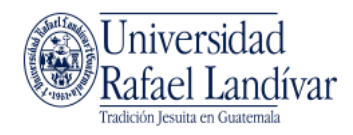

## Guía de conexión para VPN – FortiClient

| Guía de conexión para VPN – FortiClient                                           | 1                     |
|-----------------------------------------------------------------------------------|-----------------------|
| Computadora en URL con Windows 10                                                 | 2                     |
| Computadora en URL con Windows 7                                                  | 4                     |
| En la ubicación remota fuera de la URL – Windows                                  | 6                     |
| En la ubicación remota fuera de la URL – Mac OS                                   | 11                    |
| Como conectarse a su computadora de la URL si tiene Windows 10 e ubicación remota | <b>∍n la</b><br>17    |
| Como conectarse a su computadora de la URL si tiene Mac OS en la                  | ubicación             |
| remota                                                                            | 21                    |
| Como conectarse a su computadora de la URL si tiene Windows 7 er<br>remota        | <b>1 la ubicación</b> |
|                                                                                   |                       |

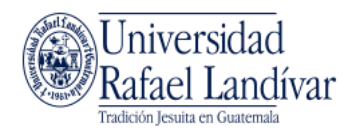

## Computadora en URL con Windows 10

#### Paso 1

Desde su computadora en URL, dirigirse a Inicio > Configuración

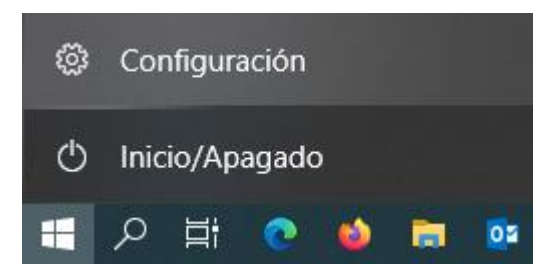

#### **Paso 2** Luego, dirigirse a "Sistema"

| Configuración                                                                        |               |                                                                  |        | – 🗆 ×                                                                                  |
|--------------------------------------------------------------------------------------|---------------|------------------------------------------------------------------|--------|----------------------------------------------------------------------------------------|
|                                                                                      | Config        | uración de Windov                                                | VS     |                                                                                        |
|                                                                                      | Buscar una co | onfiguración                                                     | Q      |                                                                                        |
| Sistema<br>Pantalla, sonido, notificaciones<br>energía                               |               | <b>Dispositivos</b><br>Bluetooth, impresoras, mouse              |        | <b>Teléfono</b><br>Vincular Android o iPhone                                           |
| Red e Internet<br>Wi-Fi, modo avión, VPN                                             | _<br>4        | <b>Personalización</b><br>Fondo, pantalla de bloqueo,<br>colores | E      | Aplicaciones<br>Desinstalar, valores<br>predeterminados,<br>características opcionales |
| Q Cuentas<br>Cuentas, correo electrónico,<br>sincronizar, trabajo, otras<br>personas | 。<br>A字       | Hora e idioma<br>Voz, región, fecha                              | 8      | <b>Juegos</b><br>Barra del juego, capturas,<br>difusión, Modo Juego                    |
| Accesibilidad                                                                        | 0             | Cortana                                                          | $\cap$ | Buscar                                                                                 |

#### Paso 3

Dirigirse a la opción "Acerca de" y busque el nombre de su computadora. La ubicación puede variar dependiendo de su computadora.

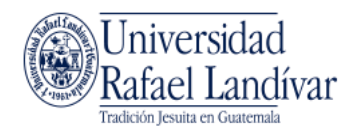

| ← Configuración                  |                                          |                                                                         |
|----------------------------------|------------------------------------------|-------------------------------------------------------------------------|
| ② Inicio                         |                                          |                                                                         |
|                                  |                                          | indows10                                                                |
| Buscar una configuración 🖉 🔎     |                                          |                                                                         |
| Sistema                          | Nombre de PC                             | 7FDRHH2                                                                 |
| · · ·                            | Cambiar nombre de PC                     |                                                                         |
| :=+ Aplicaciones predeterminadas | Organización                             | LIRI                                                                    |
| Notificaciones y acciones        | Administrar o desconectar                | del trabajo o de la escuela                                             |
| 🖒 Inicio/apagado y suspensión    | Edición                                  | Windows 10 Pro                                                          |
| Almacenamiento                   | Versión                                  | 1607                                                                    |
| Mapas sin conexión               | Compilación del sistema<br>operativo     | 14393.447                                                               |
|                                  | ld. del producto                         | 00331-20210-03063-AA007                                                 |
| - Modo tableta                   | Procesador                               | Intel(R) Core(TM) i7-6700 CPU @<br>3.40GHz  3.41 GHz                    |
| D Multitarea                     | RAM instalado                            | 16.0 GB                                                                 |
| Proyección en este equipo        | Tipo de sistema                          | Sistema operativo de 64 bits,<br>procesador x64                         |
| Aplicaciones para sitios web     | Lápiz y entrada táctil                   | La entrada táctil o manuscrita no está<br>disponible para esta pantalla |
| 1 Acerca de                      | Cambiar la clave de produ                | cto o actualizar la edición de Windows                                  |
|                                  | Leer la declaración de priv<br>Microsoft | acidad de Windows y los servicios de                                    |
|                                  |                                          |                                                                         |
| ← Configuración                  |                                          | - 🗆 X                                                                   |
| வ Inicio                         | Acerca de                                |                                                                         |
| Buscar una configuración 🖉 🔎     |                                          |                                                                         |
| Sistema                          | Especificaciones del                     | dispositivo                                                             |
| B Modo tableta                   | Nombre del dispositivo                   | 7FJNHH2                                                                 |
| 営i Multitarea                    | Procesador                               | Intel(R) Core(TM) i7-6700 CPU @<br>3.40GHz 3.41 GHz                     |
| Provección en este equipo        | RAM instalada                            | 16.0 GB                                                                 |
|                                  | Identificador de dispositivo             | DA818451-0736-4ABA-9739-0BC1C0EF<br>07EC                                |
| ₽% Experiencias compartidas      | ld. del producto<br>Tipo de sistema      | 00331-20210-10293-AA187                                                 |
| Portapapeles                     | npo de sistema                           | procesador basado en x64                                                |
| > Escritorio remoto              | Lapiz y entrada táctil                   | La entrada táctil o manuscrita no está<br>disponible para esta pantalla |
| 🛈 Acerca de 🚺                    | Cambiar el nombre de este                | equipo                                                                  |
|                                  | Especificaciones de \                    | Windows                                                                 |

Tome nota del nombre de su equipo, pues este nombre le servirá para conectarse desde la VPN en una ubicación remota hacia la red URL.

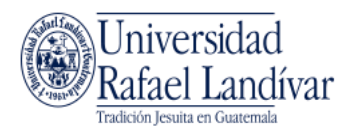

## Computadora en URL con Windows 7

#### Paso 1

Desde su computadora en URL, dirigirse a Inicio > Equipo

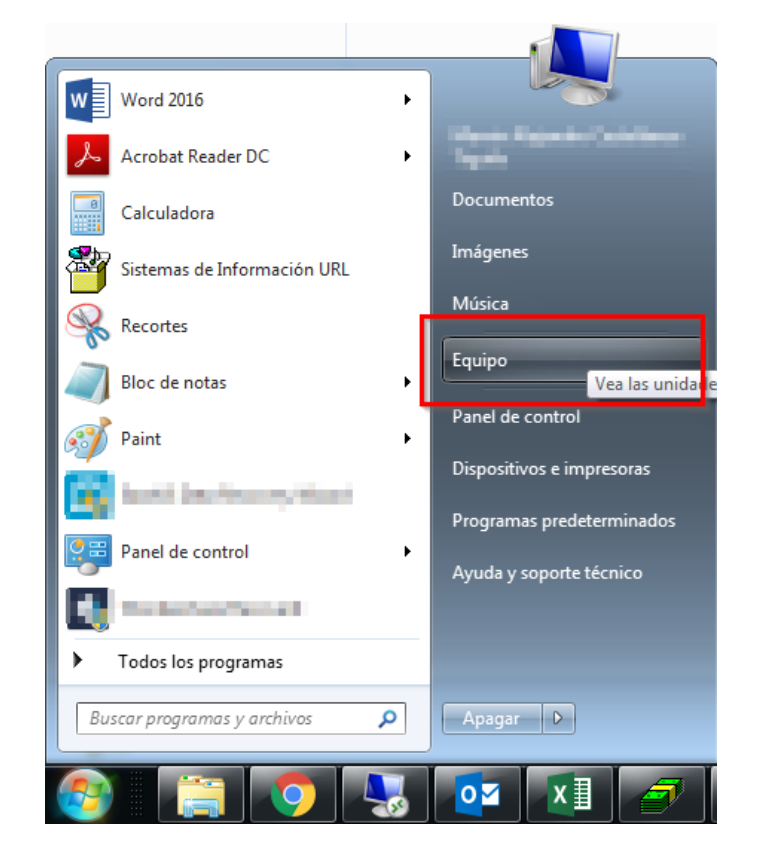

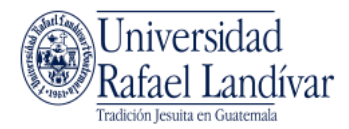

Luego, hacer clic en "Propiedades del sistema"

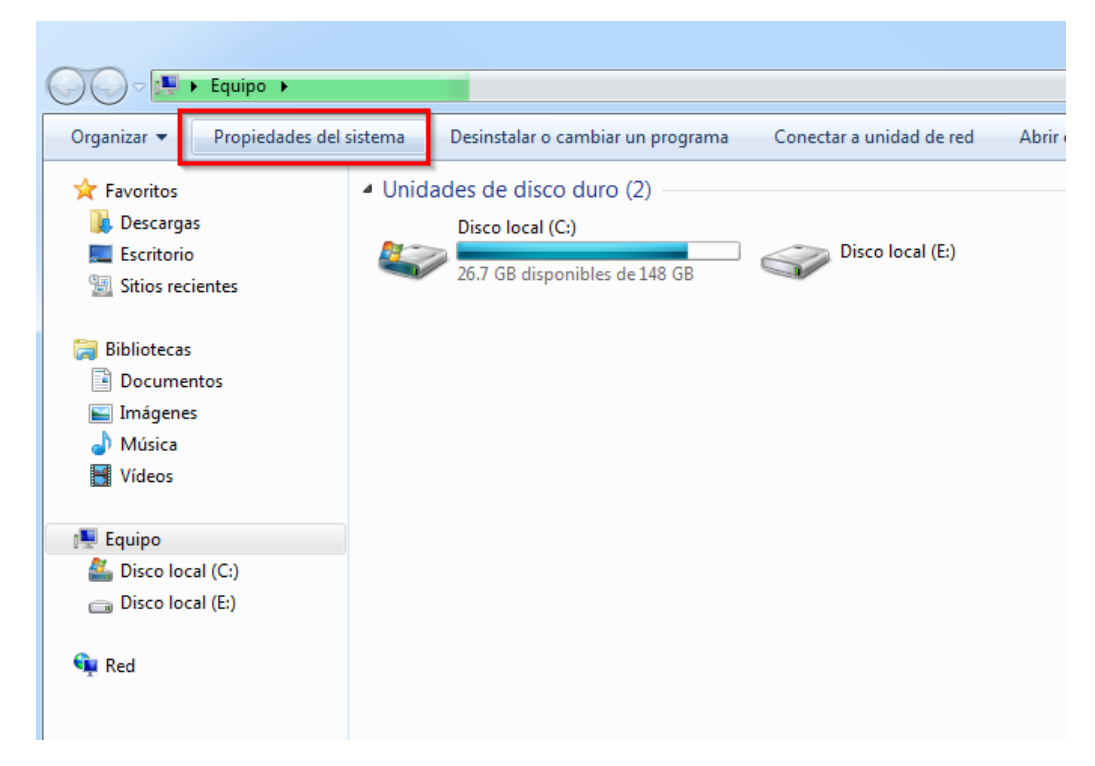

#### Paso 3

<u>Tome nota del nombre completo de su equipo</u>, pues este nombre le servirá para conectarse desde la VPN en una ubicación remota hacia la red URL.

|   |                                              |                                                    |                                                                   |                         |                               | ~   |
|---|----------------------------------------------|----------------------------------------------------|-------------------------------------------------------------------|-------------------------|-------------------------------|-----|
| G | 🖉 🗢 🛃 🕨 Panel de control                     | <ul> <li>Todos los elementos de Panel o</li> </ul> | le control 🔸 Sistema                                              | <b>▼</b> <sup>4</sup> 7 | Buscar en el Panel de control | Q   |
|   | Ventana principal del Panel de               | Ver información básica                             | acerca del equipo                                                 |                         |                               | ^   |
|   | control                                      | Edición de Windows                                 |                                                                   |                         |                               | - 1 |
|   | Administrador de dispositivos                | Windows 7 Professional                             |                                                                   |                         | $\frown$                      |     |
|   | Configuración de Acceso                      | Copyright © 2009 Microsof                          | ft Corporation. Reservados todos los derechos.                    |                         |                               |     |
|   | remoto                                       | Service Pack 1                                     |                                                                   |                         |                               |     |
| • | Protección del sistema                       | Obtener más característica:                        | s con una nueva edición de Windows 7                              |                         |                               |     |
| • | Configuración avanzada del<br>sistema        |                                                    |                                                                   |                         | <u> </u>                      | 1   |
|   |                                              | Sistema                                            |                                                                   |                         |                               |     |
|   |                                              | Fabricante:                                        | Dell                                                              |                         | $\frown$                      | =   |
|   |                                              | Evaluación:                                        | 4.6 Evaluación de la experiencia en Windows                       |                         |                               |     |
|   |                                              | Procesador:                                        | Intel(R) Core(TM) i3-4150 CPU @ 3.50GHz 3.50 GHz                  |                         | (Dell                         | .)  |
|   |                                              | Memoria instalada (RAM):                           | 8.00 GB (3.47 GB utilizable)                                      |                         |                               | /   |
|   |                                              | Tipo de sistema:                                   | Sistema operativo de 32 bits                                      |                         |                               | ·   |
|   |                                              | Lápiz y entrada táctil:                            | La entrada táctil o manuscrita no está disponible para esta panta | la                      |                               |     |
|   |                                              | Compatibilidad con Dell                            |                                                                   |                         |                               |     |
|   |                                              | Sitio web:                                         | Soporte técnico en línea                                          |                         |                               |     |
|   | Voatambién                                   | Configuración de nombre, dor                       | ninio y grupo de trabajo del equipo                               |                         |                               |     |
|   | Centro de actividades                        | Nombre de equipo:                                  | 6JJKLN1                                                           |                         | 🚱 Cambiar                     |     |
|   | Windows Update                               | Nombre completo de<br>equipo:                      | 6JJKLN1.url.edu.gt                                                |                         | configuración                 |     |
|   | Información y herramientas de<br>rendimiento | Descripción del equipo:                            |                                                                   |                         |                               |     |
|   |                                              | Dominio:                                           | url.edu.gt                                                        |                         |                               | -   |

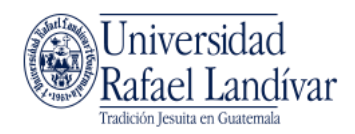

## En la ubicación remota fuera de la URL - Windows

#### Paso 1

Desde su navegador web, dirigirse a <u>https://semuc.url.edu.gt</u> e ingrese con su usuario y contraseña de URL.

| login                                            | ×                  | +                                      |     | _   |   |   | × |
|--------------------------------------------------|--------------------|----------------------------------------|-----|-----|---|---|---|
| $\leftrightarrow$ $\rightarrow$ C <sup>i</sup> 1 | 🗴 🔽 🔒 https://semu | uc. <b>url.edu.gt</b> /remote/login?la | ••• | 111 | ☆ | ٨ | ≡ |
|                                                  |                    |                                        |     |     |   |   |   |
|                                                  |                    |                                        |     |     |   |   |   |
|                                                  | Please Login       |                                        |     |     |   |   |   |
|                                                  | Flease Login       |                                        |     |     |   |   |   |
|                                                  | Name:              | sagarcia                               |     |     |   |   |   |
|                                                  |                    |                                        |     |     |   |   |   |
|                                                  | Password:          | •••••                                  |     |     |   |   |   |
|                                                  |                    | Login                                  |     |     |   |   |   |
|                                                  |                    | Login                                  |     |     |   |   |   |
|                                                  |                    |                                        |     |     |   |   |   |
|                                                  |                    |                                        |     |     |   |   |   |
|                                                  |                    |                                        |     |     |   |   |   |

#### Paso 2

Descargue el programa de VPN apropiado para su Sistema Operativo. Este puede descargarse desde los siguientes enlaces:

Windows 64 bits https://landivar.url.edu.gt/FortiClient/FortiClientVPNSetup\_6.2.6.0951\_WIN64.exe

Mac OS -

https://landivar.url.edu.gt/FortiClient/FortiClientVPNSetup\_6.2.6.737\_macosx.dmg

Windows 32bits https://landivar.url.edu.gt/FortiClient/FortiClientVPNSetup\_6.2.6.WIN32.exe

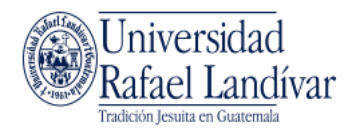

También puede descargarlo desde la página a la que se conectó:

| Welcome to SSL VPN Service × +                                                                                                    | - 🗆 ×                                                                                                    |
|----------------------------------------------------------------------------------------------------|----------------------------------------------------------------------------------------------------|
| ← → C 🏠 🔽 https://semuc.url.edu.gt/sslvpn/portal.html                                                                                                    | … 🖂 🏠 🛎 🔹 =                                                                                                    |
| Welcome to SSL VPN Service                                                                                                    | 😰 Help ᆎ Logou                                                                                                    |
| Welcome to SSL VPN Service         Session Information         Time Logged In:       sagarcia (0 hour(s), 0 minute(s), 2 second(s))         HTTP Inbound/Outbound Traffic:       0 bytes / 0 bytes         HTTPS Inbound/Outbound       0 bytes / 0 bytes         Traffic:       0 bytes / 0 bytes         Inbound/Outbound Traffic:         14/3/2020 22:16:12       1 Minutes 17 Seconds       0 B / 0 B         14/3/2020 22:16:12       3 Minutes 13 Seconds       0 B / 0 B         14/3/2020 16:19:47       5 Minutes 8 Seconds       0 B / 0 B         14/3/2020 14:26:07       5 Minutes 2 Seconds       0 B / 0 B         14/3/2020 18:58:21       16 Seconds       0 B / 0 B         Information         FortiClient Download         FortiClient Windows         FortiClient Madroid | Tunnel Mode         The Fortinet SSL-VPN Client plugin is not installed on your computer, is not up to date, or your browser settings are blocking the plugin from running. The plugin is required for the tunnel mode function of the SSL-VPN Client.         You need to have administrator rights to perform the first time installation. Once it is installed, it runs under normal user privileges and can be upgraded to newer versions without         Connection Tool         Type:       HTTP/HTTPS >         Host:       Go         Add       Edit |

#### Paso 3

Instale el programa que acaba de descargar ejecutando el instalador.

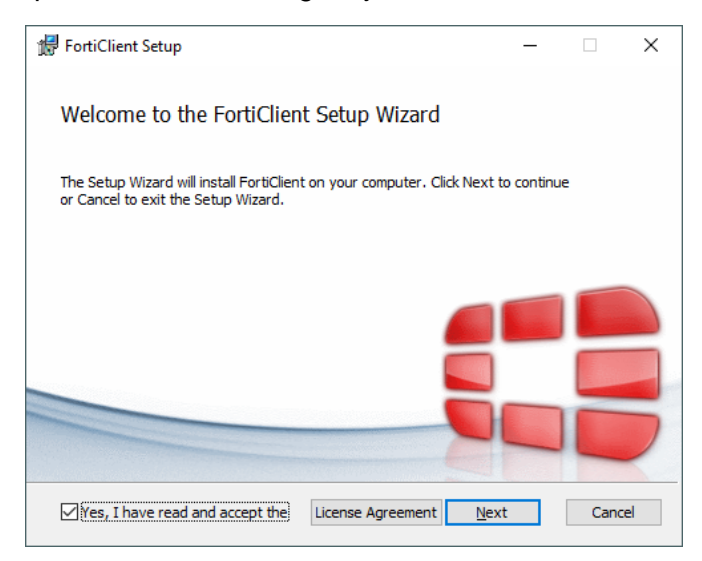

#### Paso 4

Al finalizar la instalación, ejecute el programa "FortiClient".

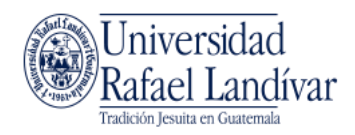

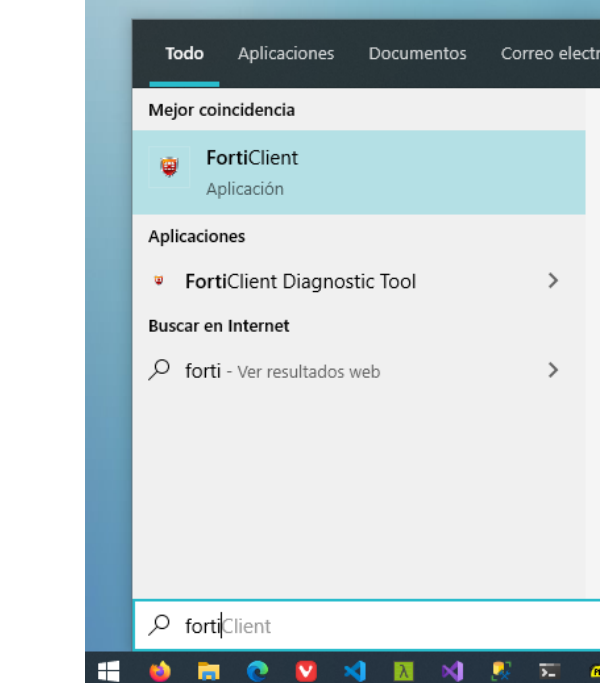

FortiClient

Diríjase a la opción "ACCESO REMOTO" y haga clic en "Configurar VPN".

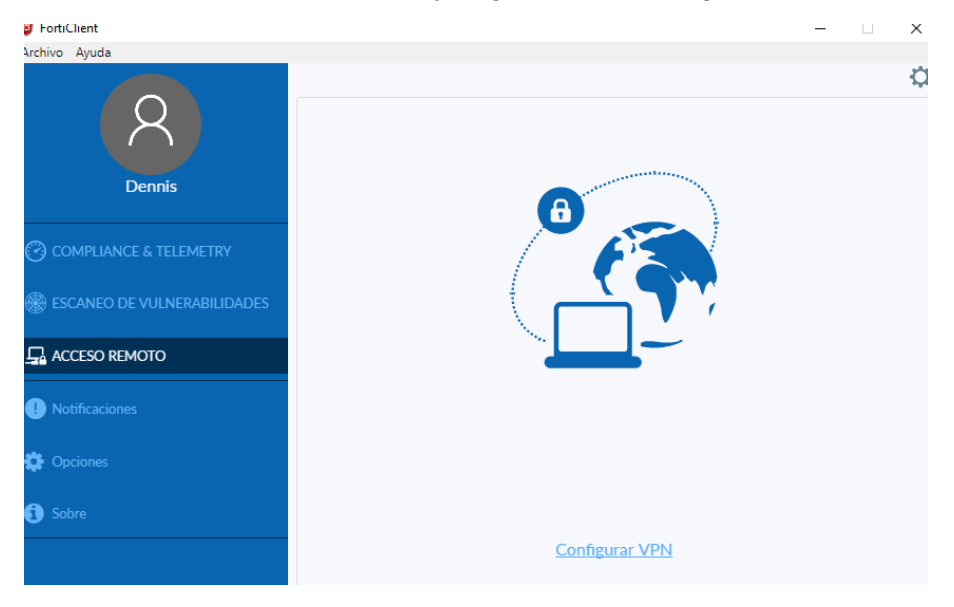

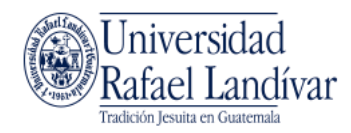

En la parte superior, elija la opción "VPN SSL" y complete el formulario con los siguientes datos. Al finalizar, presione el botón "Guardar".

- Nombre de conexión: URL-SSL
- Gateway Remoto: semuc.url.edu.gt
- Certificado de Cliente: Ninguno
- Autenticación: Preguntar en el login

| FortiClient                   |                                   |                                                                                                    | _ |   | × |
|-------------------------------|-----------------------------------|----------------------------------------------------------------------------------------------------|---|---|---|
| Archivo Ayuda                 |                                   |                                                                                                    |   |   |   |
| 8                             | Nueva Conexión                    |                                                                                                    |   |   | × |
| Dennis                        | Nombre de Conexión<br>Descripción | URL-SSL                                                                                                    |   |   |   |
| O COMPLIANCE & TELEMETRY      | Gateway Remoto                    | semuc.url.edu.gt<br>+Adicionar Gateway Remoto                                                                             |   | × |   |
| 🛞 ESCANEO DE VULNERABILIDADES | Certificado de Cliente            | Personalizar puerto 443<br>Ninguno                                                                                        | Ŧ |   |   |
|                               | Autenticación                     | <ul> <li>Preguntar en el login</li> <li>Guardar login</li> <li>No advertir de Certificado de Servidor Inválido</li> </ul> |   |   |   |
| ! Notificaciones              |                                   |                                                                                                    |   |   |   |
| 🔅 Opciones                    |                                   | Cancelar Guardar                                                                                                    |   |   |   |
| 3 Sobre                       |                                   |                                                                                                    |   |   |   |

#### Paso 7

Al guardar los cambios, ya puede conectarse utilizando su usuario y contraseña de URL.

| FortiClient                  |                   |           | _ | × |
|------------------------------|-------------------|-----------|---|---|
| Archivo Ayuda                |                   |           |   |   |
| 8                            |                   |           |   | ¢ |
| Dennis                       |                   | 8         |   |   |
| COMPLIANCE & TELEMETRY       | (                 | F         |   |   |
| BESCANEO DE VULNERABILIDADES |                   |           |   |   |
|                              |                   |           |   |   |
| Notificaciones               |                   |           | 7 |   |
|                              | Nombre de VPN     | URL-SSL • |   |   |
| Opciones                     | Nombre de Usuario | djdonis   |   |   |
| 3 Sobre                      | Contraseña        |           |   |   |
|                              |                   | Conectar  |   |   |
|                              |                   |           |   |   |

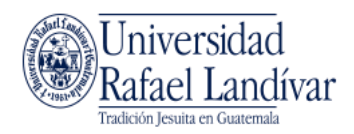

Al estar conectado por VPN, su computadora se encuentra conectada a la red de la URL. Cuando termine de utilizar la conexión presione el botón desconectar.

| FortiClient                                   |                                          |                                  |
|-----------------------------------------------|------------------------------------------|----------------------------------|
| File Help                                     |                                          |                                  |
| oigre                                         | VPN Connected                            |                                  |
| COMPLIANCE & TELEMETRY     WULNERABILITY SCAN |                                          | ( <b>?</b>                       |
|                                               |                                          |                                  |
| <b>!</b> Notifications                        | VPN Name<br>IP Address<br>Username       | URL<br>172.19.142.2<br>sagarcia  |
| 🔅 Settings                                    | Duration<br>Bytes Received<br>Bytes Sent | 00:01:53<br>605.11 KB<br>1.45 MB |
| () About                                      | Disc                                     | onnect                           |
|                                               |                                          |                                  |

También puede conectarse y desconectarse de la VPN desde el icono de FortiClient en la barra de tareas.

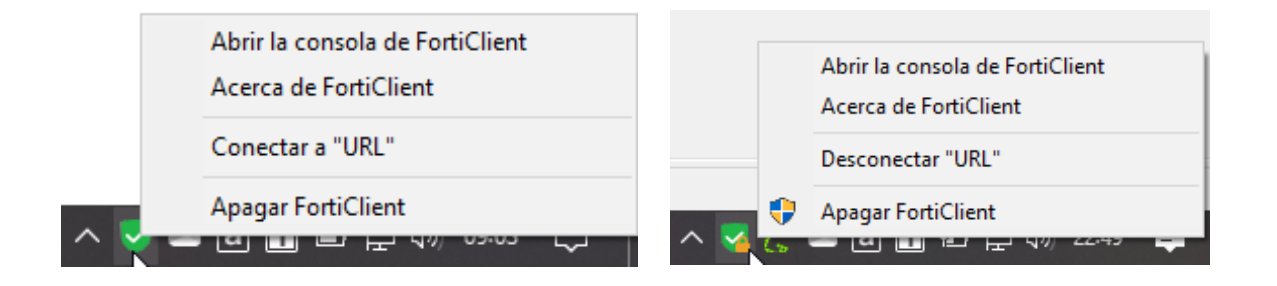

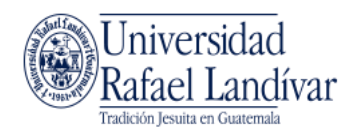

## En la ubicación remota fuera de la URL - Mac OS

#### Paso 1

Desde su navegador web, dirigirse a <u>https://semuc.url.edu.gt</u> e ingrese con su usuario y contraseña de URL.

| login                                 | ×                  | +                                     |     | —   |   |   | × |
|---------------------------------------|--------------------|---------------------------------------|-----|-----|---|---|---|
| $\leftrightarrow$ $\rightarrow$ C $+$ | 🕼 🔽 🔒 https://semu | uc. <b>url.edu.gt</b> /remote/login?l | ••• | 111 | 岔 | ٩ | ≡ |
|                                       |                    |                                       |     |     |   |   |   |
|                                       |                    |                                       |     |     |   |   |   |
|                                       |                    |                                       |     |     |   |   |   |
|                                       | Please Login       |                                       |     |     |   |   |   |
|                                       | Name:              | sagarcia                              |     |     |   |   |   |
|                                       |                    | [                                     |     |     |   |   |   |
|                                       | Password:          | •••••                                 |     |     |   |   |   |
|                                       |                    | Login                                 |     |     |   |   |   |
|                                       |                    |                                       |     |     |   |   |   |
|                                       |                    |                                       |     |     |   |   |   |
|                                       |                    |                                       |     |     |   |   |   |
|                                       |                    |                                       |     |     |   |   |   |

#### Paso 2

Descargue el programa de VPN apropiado para su Sistema Operativo. Este puede descargarse desde los siguientes enlaces:

Windows 64 bits https://landivar.url.edu.gt/FortiClient/FortiClientVPNSetup 6.2.6.0951 WIN64.exe

Mac OS -

https://landivar.url.edu.gt/FortiClient/FortiClientVPNSetup\_6.2.6.737\_macosx.dmg

Windows 32bits -

https://landivar.url.edu.gt/FortiClient/FortiClientVPNSetup\_6.2.6.WIN32.exe

También puede descargarlo desde la página a la que se conectó:

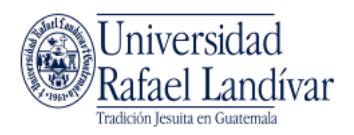

| Welcome to SSL VPN Service × +                                                                                                    | - 🗆 X                                                                                                    |
|----------------------------------------------------------------------------------------------------|----------------------------------------------------------------------------------------------------|
| ← → C 🏠 🔽 https://semuc.url.edu.gt/sslvpn/portal.html                                                                                                    | … 🖂 🏠 🛎 🔿 =                                                                                                    |
| Welcome to SSL VPN Service                                                                                                    | 😰 Help 📑 Logout                                                                                                    |
| Welcome to SSL VPN service         Session Information         Time Logged In:       sagarcia (0 hour(s), 0 minute(s), 2 second(s))         HTTP Inbound/Outbound Traffic:       0 bytes / 0 bytes         HTTPS Inbound/Outbound       0 bytes / 0 bytes         0 bytes / 0 bytes       0 bytes / 0 bytes         Inbound/Outbound Traffic:         14/3/2020 22:16:12       1 Minutes 17 Seconds       0 B / 0 B         14/3/2020 22:12:38       3 Minutes 13 Seconds       0 B / 0 B         14/3/2020 14:26:07       5 Minutes 8 Seconds       0 B / 0 B         14/3/2020 14:26:07       5 Minutes 2 Seconds       0 B / 0 B         13/3/2020 18:58:21       16 Seconds       0 B / 0 B         Interventional         FortiClient Download         FortiClient Mac         FortiClient Android | Tunnel Mode         The Fortinet SSL-VPN Client plugin is not installed on your computer, is not up to date, or your browser settings are blocking the plugin from running. The plugin is required for the tunnel mode function of the SSL-VPN Client.         You need to have administrator rights to perform the first time installation. Once it is installed, it runs under normal user privileges and can be upgraded to newer versions without         Connection Tool         Type:         HTTP/HTTPS ~         Host:         Go         My Bookmarks         Add |

Instale el programa que acaba de descargar haciendo doble clic sobre el instalador.

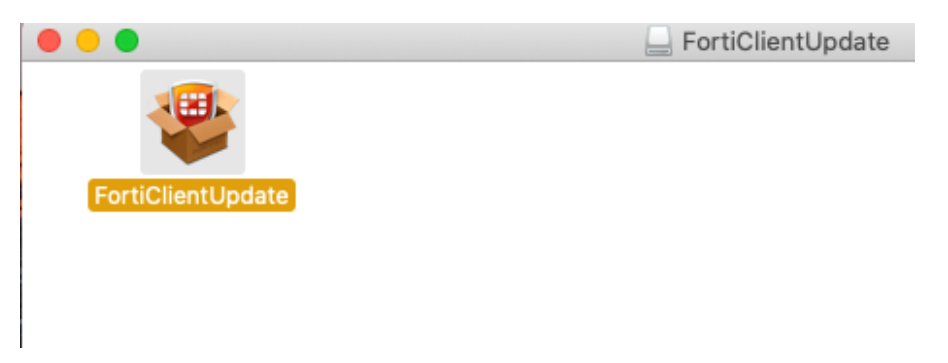

Si recibe una advertencia, seleccione Open o Abrir.

|   | "FortiClientUpdate" is an app downloaded from the<br>Internet. Are you sure you want to open it?                                                                       |
|---|----------------------------------------------------------------------------------------------------|
|   | This item is on the disk image "FortiClientMiniSetup-Mac-<br>Enterprise-6.0.9.dmg". Chrome downloaded this disk image today at<br>10:15 from <b>semuc.url.edu.gt</b> . |
|   | Don't warn me when opening applications on this disk image                                                                                                    |
| ? | Cancel Show Web Page Open                                                                                                    |

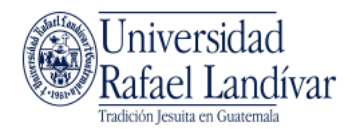

|                                                                                                    | FortiClient                                                                                                    |   |  |  |
|----------------------------------------------------------------------------------------------------|----------------------------------------------------------------------------------------------------|---|--|--|
| FortiClient 6.0.9 is downloaded                                                                                                    |                                                                                                    |   |  |  |
|                                                                                                    | Install                                                                                                    |   |  |  |
| • • 0                                                                                                    | 🈻 Install FortiClient                                                                                                    |   |  |  |
| <ul> <li>Introduction</li> <li>License</li> <li>Destination Select</li> <li>Installation Type</li> <li>Installation</li> <li>Summary</li> </ul> | Welcome to the FortiClient Installer<br>FortiClient for Mac OS X is a unified security agent for computers<br>that integrates antivirus, SSL and IPsec VPN remote access, web<br>filtering, application firewall and vulnerability scan into a single<br>software package. FortiClient for Mac OS X has a user-friendly<br>interface that allows for quickly setting up protection for your<br>computer. |   |  |  |
| ALL                                                                                                    | Go Back Continue                                                                                                    | ) |  |  |

Al finalizar la instalación, ejecute el programa "FortiClient".

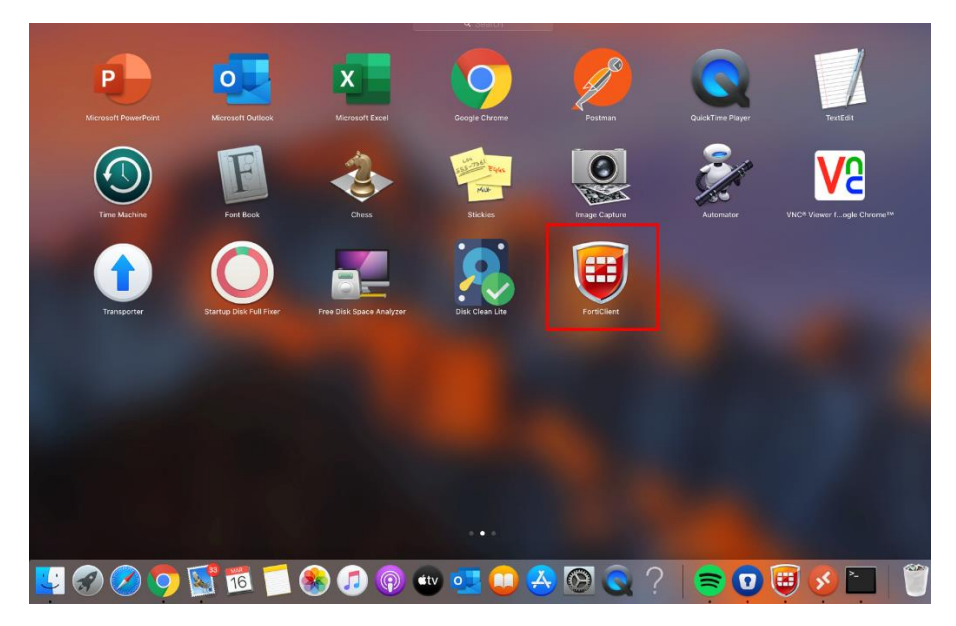

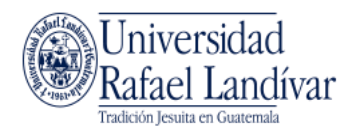

Diríjase a la opción "ACCESO REMOTO" y haga clic en "Configurar VPN".

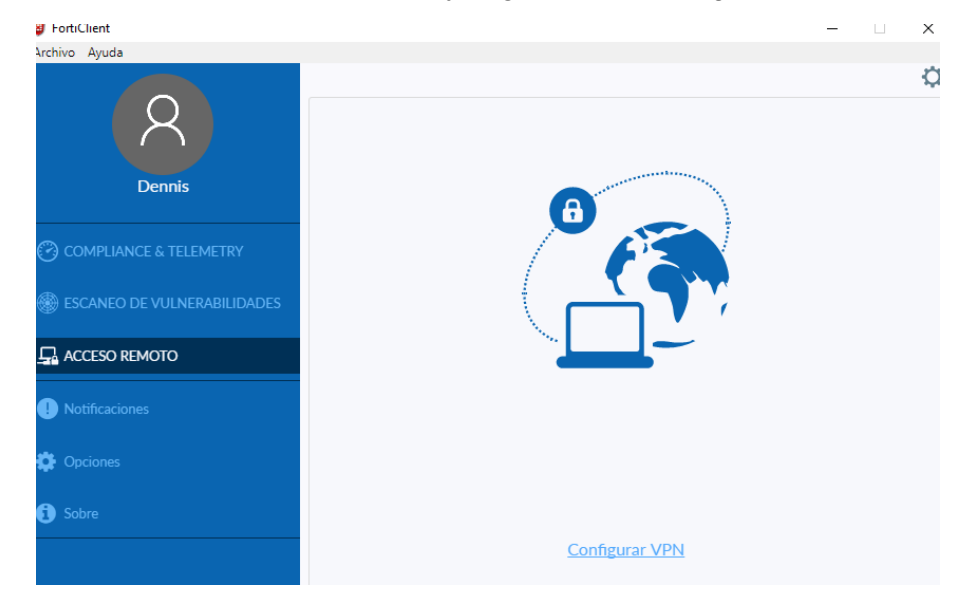

#### Paso 6

En la parte superior, elija la opción "VPN SSL" y complete el formulario con los siguientes datos. Al finalizar, presione el botón "Guardar".

- Nombre de conexión: URL-SSL
- Gateway Remoto: semuc.url.edu.gt
- Certificado de Cliente: Ninguno
- Autenticación: Preguntar en el login

| FortiClient                  |                        |                                                 | _ |   | × |
|------------------------------|------------------------|-------------------------------------------------|---|---|---|
| Archivo Ayuda                |                        |                                                 |   |   |   |
| 8                            | Nueva Conexión<br>VPN  | VPN SSL VPN IPsec                               |   |   | × |
| Dennis                       | Nombre de Conexión     | URL-SSL                                         |   |   |   |
|                              | Descripción            |                                                 |   |   |   |
| COMPLIANCE & TELEMETRY       | Gateway Remoto         | semuc.url.edu.gt<br>+Adicionar Gateway Remoto   |   | × |   |
| BESCANEO DE VULNERABILIDADES | Cortificado do Cliento | Personalizar puerto 443                         | • |   |   |
|                              | Autopticación          | Preguntar en el login Guardar login             |   |   |   |
|                              | Autenticación          | No advertir de Certificado de Servidor Inválido |   |   |   |
| ! Notificaciones             |                        |                                                 |   |   |   |
| 🔅 Opciones                   |                        | Cancelar Guardar                                |   |   |   |
| 1 Sobre                      |                        |                                                 |   |   |   |

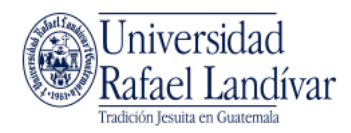

Al guardar los cambios, ya puede conectarse utilizando su usuario y contraseña de URL.

| FortiClient                 | - 🗆 X                                                |
|-----------------------------|------------------------------------------------------|
| Archivo Ayuda               |                                                      |
| 8                           | \$                                                   |
| Dennis                      | 6                                                    |
| COMPLIANCE & TELEMETRY      |                                                      |
| ESCANEO DE VULNERABILIDADES |                                                      |
|                             |                                                      |
| Notificaciones              |                                                      |
| 🔅 Opciones                  | Nombre de VPN URL-SSL •<br>Nombre de Usuario djdonis |
| Sobre                       | Contraseña                                           |
|                             | Conectar                                             |
|                             |                                                      |

Al estar conectado por VPN, su computadora se encuentra conectada a la red de la URL. Cuando termine de utilizar la conexión presione el botón desconectar.

| FortiClient                                   |               |                |              |
|-----------------------------------------------|---------------|----------------|--------------|
| File Help                                     |               |                |              |
| oigre                                         | VPN Connected |                |              |
| COMPLIANCE & TELEMETRY     WULNERABILITY SCAN |               |                |              |
|                                               |               | VPN Name       | LIRI         |
|                                               |               | IP Address     | 172.19.142.2 |
| Notifications                                 |               | Username       | sagarcia     |
| <b></b>                                       |               | Duration       | 00:01:53     |
| Settings                                      |               | Bytes Received | 605.11 KB    |
| () About                                      |               | Disc           | onnect       |

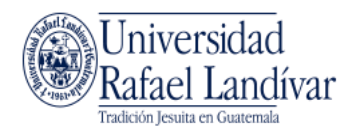

También puede conectarse y desconectarse de la VPN desde el icono de FortiClient en la barra superior.

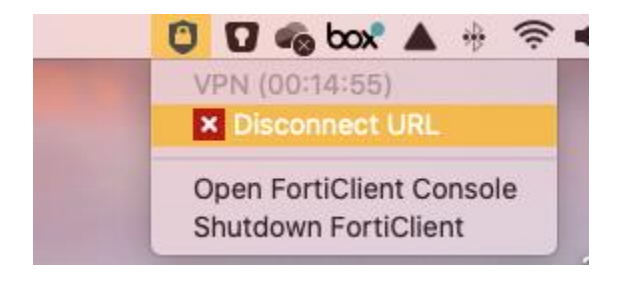

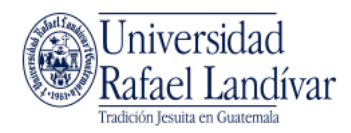

## Como conectarse a su computadora de la URL si tiene Windows 10 en la ubicación remota

#### Paso 1

Luego de haber configurado y conectado a la VPN, desde su computador, dirigirse a Inicio y buscar "Escritorio remoto". Seleccionar "Conexión a Escritorio remoto"

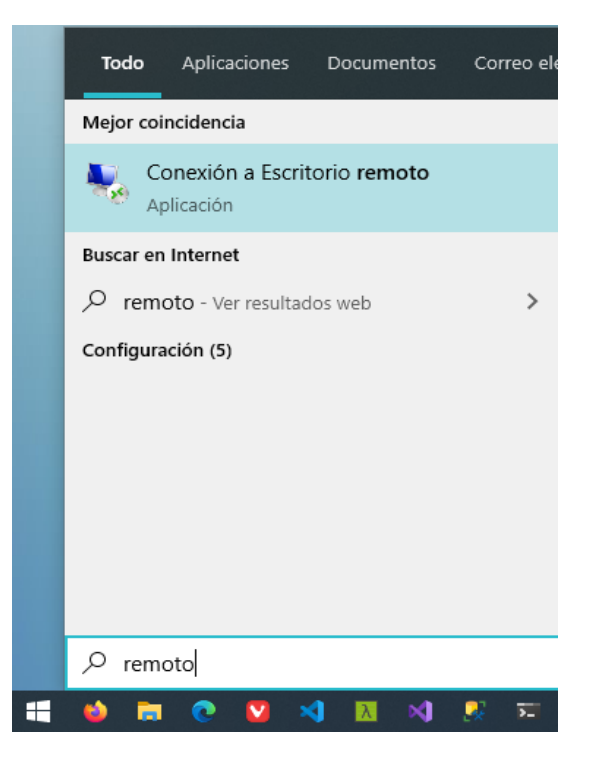

#### Paso 2

En el nombre de Equipo, colocar <u>el nombre de su equipo en URL</u>, el cual obtuvo en la primera parte de este manual, y presionar el botón "Conectar". Debe agregarle el sufijo ".url.edu.gt".

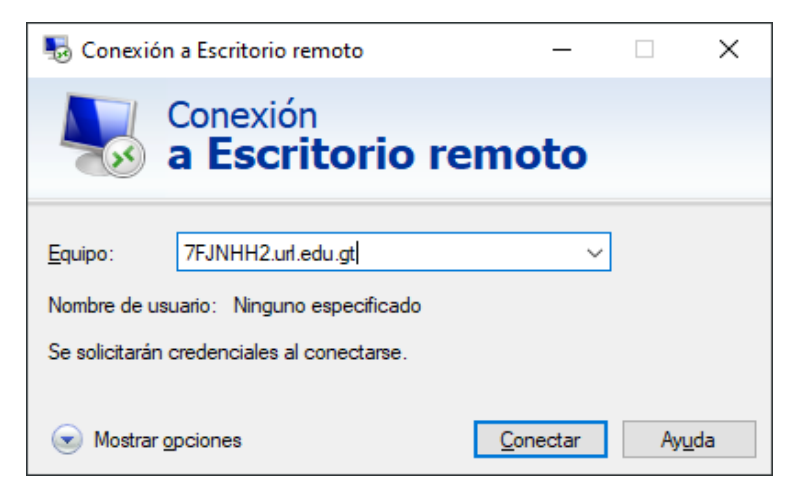

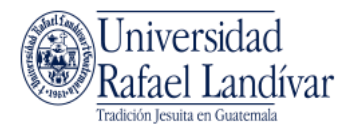

Seleccionar "Más opciones" y hacer clic en "Usa otra cuenta"

| Seguridad de Windows                                                  | × |
|-----------------------------------------------------------------------|---|
| Escribe tus credenciales                                              |   |
| Estas credenciales se usarán para conectarse a<br>7FJNHH2.url.edu.gt. |   |
| Seguration (Sector)                                                   |   |
| Contraseña                                                            |   |
| Mcselline-Mogazithikoasson                                            |   |
| Recordar cuenta                                                       |   |
|                                                                       |   |
| Sept Senia<br>Monochinesent open 200 (hormation)                      |   |
| 8 Usa otra cuenta 2                                                   |   |
| Aceptar Cancelar                                                      |   |

#### Paso 4

Colocar el <u>usuario (utilizando @url.edu.gt) y contraseña de su computadora en URL</u> y hacer clic en Aceptar

| Seguridad de Windows                                                                                                    | × |
|----------------------------------------------------------------------------------------------------|---|
| Escribe tus credenciales                                                                                                    |   |
| Estas credenciales se usarán para conectarse a<br>7FJNHH2.url.edu.gt.                                                                                                    |   |
| @url.edu.gt ×                                                                                                    |   |
|                                                                                                    |   |
|                                                                                                    |   |
| Recordar cuenta                                                                                                    |   |
| Más opciones                                                                                                    |   |
| Berger Deck<br>Instruction proceeding and the proceeding of the<br>Company of the Proceeding of the Proceeding of the Proceeding of the<br>Proceeding of the Proceeding of the Proce |   |
| Usa otra cuenta                                                                                                    |   |
| Aceptar Cancelar                                                                                                    |   |

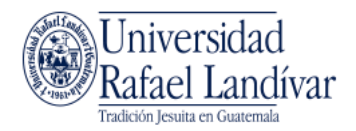

Si recibe una advertencia al realizar la conexión, presione el botón "Si"

| Sonexión a Escritorio remoto X                                                                                            |  |  |  |
|----------------------------------------------------------------------------------------------------|--|--|--|
| No puedes comprobarse la identidad del equipo remoto.<br>¿Quieres conectarte de todos modos?                              |  |  |  |
| No puede autenticarse el equipo remoto debido a problemas con el certificado<br>de seguridad. No se recomienda continuar. |  |  |  |
| Nombre de certificado                                                                                                    |  |  |  |
| Nombre en el certificado del equipo remoto:<br>7FJNHH2.url.edu.gt                                                         |  |  |  |
| Errores de certificado                                                                                                    |  |  |  |
| Se produjeron los siguientes errores al validar el certificado del equipo remoto:                                         |  |  |  |
| El certificado no proviene de una entidad de certificación de confianza.                                                  |  |  |  |
| ¿Quieres conectarte a pesar de estos errores de certificado?                                                              |  |  |  |
| No volver a preguntarme sobre conexiones a este equipo                                                                    |  |  |  |
| Ver certificado <u>S</u> í <u>No</u>                                                                                      |  |  |  |

Inmediatamente se abrirá una ventana con el escritorio de su computadora en URL

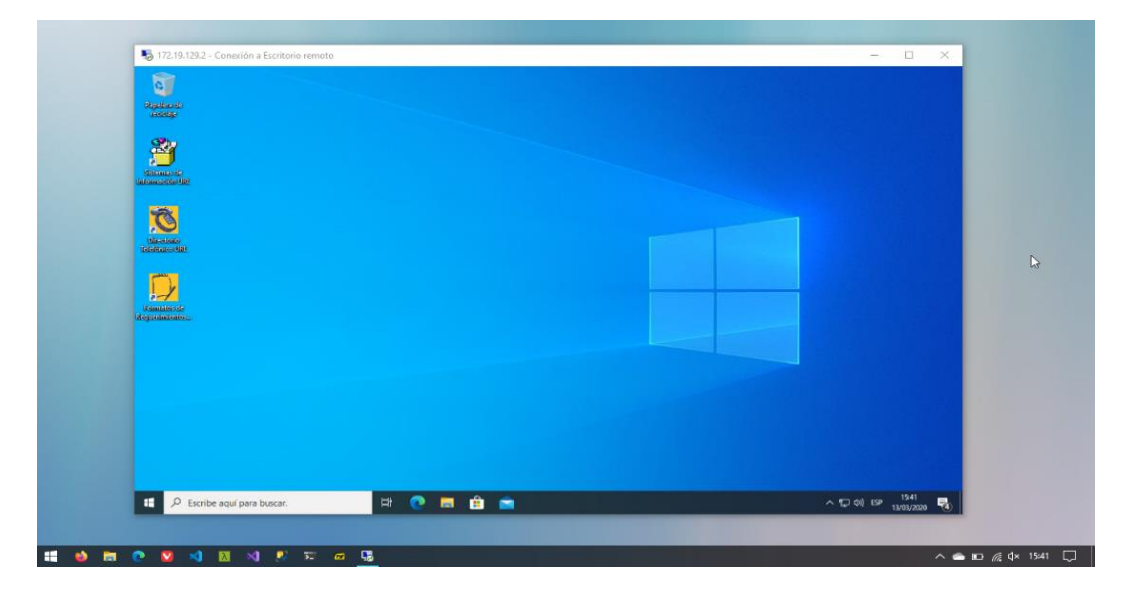

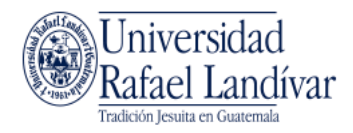

Nota: para desconectarse del escritorio remoto debe <u>cerrar sesión</u> y <u>no apagar su</u> <u>computadora de URL</u> o no podrá conectarse nuevamente.

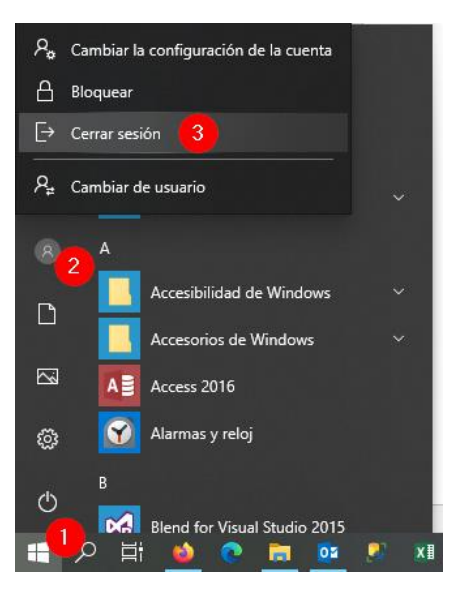

Recuerde <u>siempre desconectarse de la VPN</u> cuando ya no necesite utilizar la conexión hacia URL.

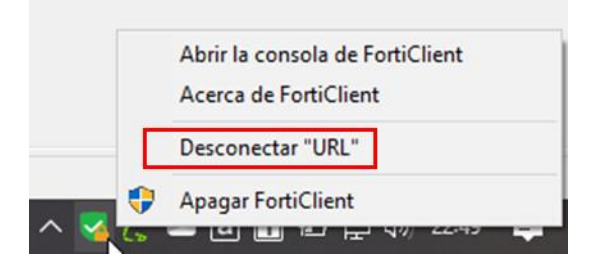

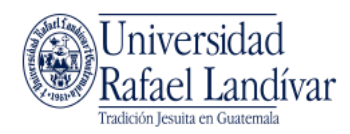

# Como conectarse a su computadora de la URL si tiene Mac OS en la ubicación remota

#### Paso 1

Luego de haber configurado y conectado a la VPN, desde su computador, dirigirse a la App Store e instalar "Microsoft Remote Desktop 10"

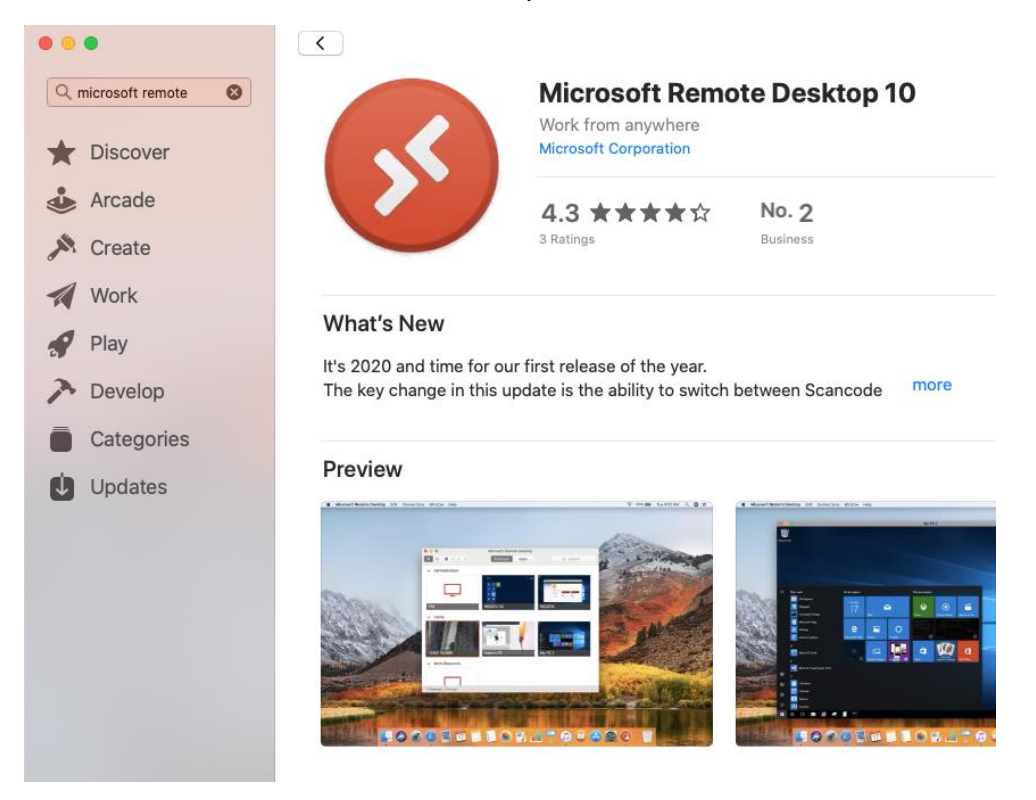

#### Paso 2

Hacer clic en el icono + y agregue una PC.

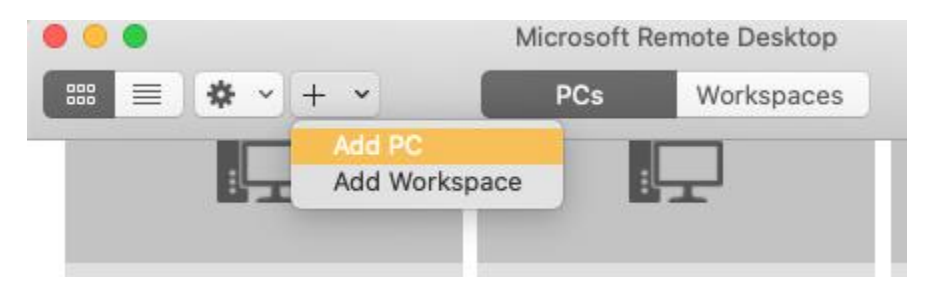

#### Paso 3

En el nombre del PC, colocar <u>el nombre de su equipo en URL</u>, el cual obtuvo en la primera parte de este manual. Debe agregarle el sufijo ".url.edu.gt".

En "Nombre amigable", coloque PC. Finalmente, presione el botón "Agregar".

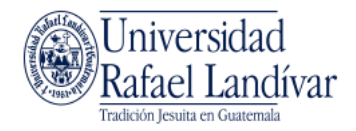

|                | Microsoft Remote Desktop                                                                                                    |
|----------------|----------------------------------------------------------------------------------------------------|
| * • + •        | PCs Workspaces Q Search                                                                                                    |
| Add PC         |                                                                                                    |
| PC name:       | 7FJNHH2.url.edu.gt                                                                                                    |
| User account:  | Ask when required                                                                                                    |
| General        | Display Devices & Audio Folders                                                                                             |
| Friendly name: | PC                                                                                                    |
| Group:         | Saved PCs 📀                                                                                                    |
| Gateway:       | No gateway ♀<br>✓ Bypass for local addresses                                                                                |
|                | <ul> <li>Reconnect if the connection is dropped</li> <li>Connect to an admin session</li> <li>Swap mouse buttons</li> </ul> |
|                | Cancel Add                                                                                                    |

Al finalizar, puede conectarse a su PC en URL haciendo doble clic sobre el icono de la PC que acaba de agregar.

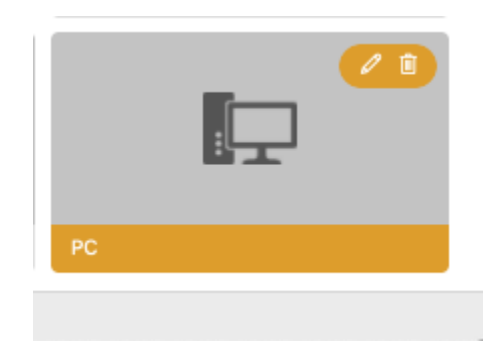

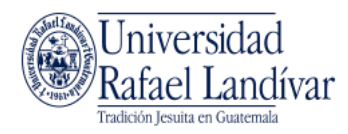

Colocar el <u>usuario (utilizando @url.edu.gt) y contraseña de su computadora en URL</u> y hacer clic en Continuar.

| Conn  | Enter Your User Ad                  | count                                         |     |
|-------|-------------------------------------|-----------------------------------------------|-----|
| Ŭ     | This user account v<br>(remote PC). | will be used to connect to 7FJNHH2.url.edu.gt |     |
| Confi | Username:                           | sagarcia@url.edu.gt                           |     |
|       | Password:                           | ••••••                                        | cel |
| 1     |                                     | Show password                                 |     |

Inmediatamente se abrirá una ventana con el escritorio de su computadora en URL

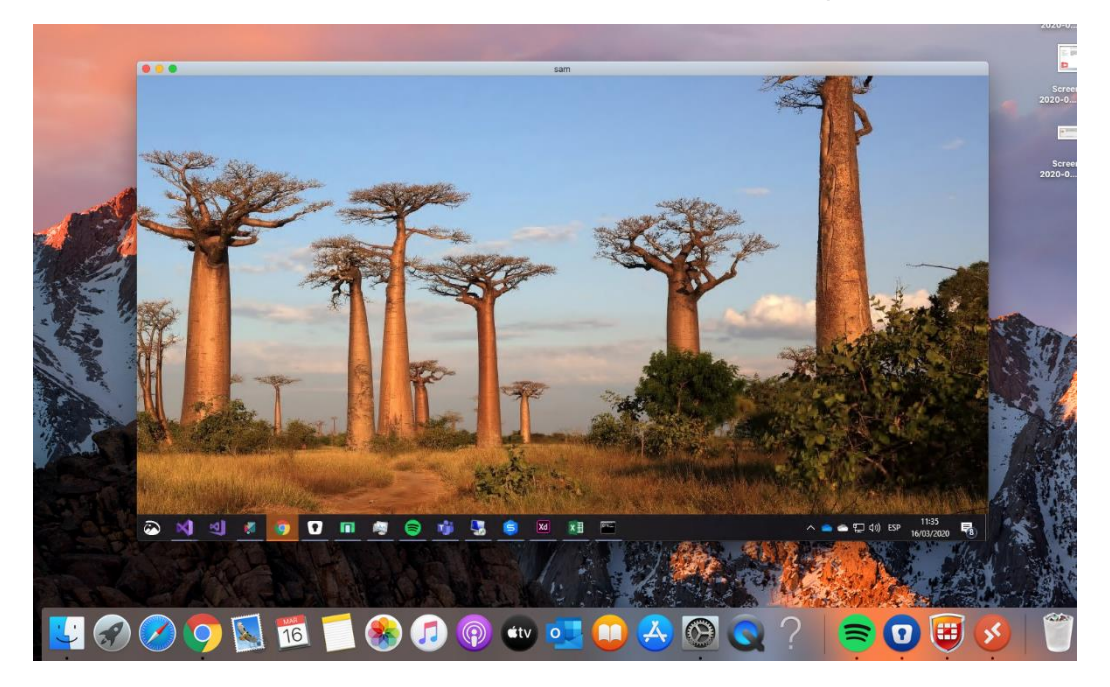

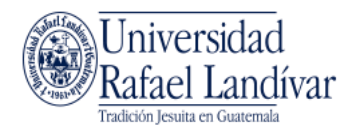

Nota: para desconectarse del escritorio remoto debe <u>cerrar sesión</u> y <u>no apagar su</u> <u>computadora de URL</u> o no podrá conectarse nuevamente.

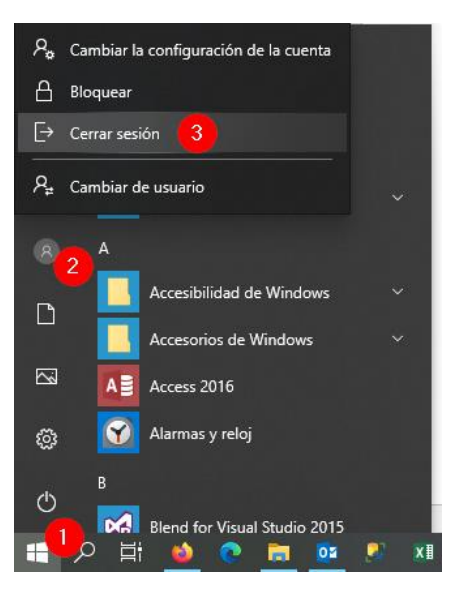

Recuerde <u>siempre desconectarse de la VPN</u> cuando ya no necesite utilizar la conexión hacia URL.

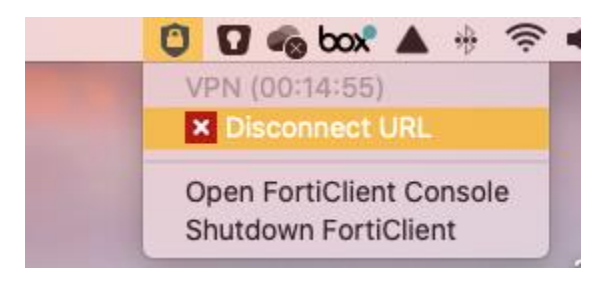

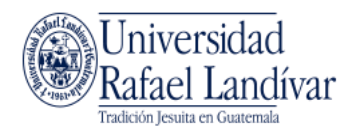

## Como conectarse a su computadora de la URL si tiene Windows 7 en la ubicación remota

#### Paso 1

Luego de haber configurado y conectado a la VPN, desde su computador, dirigirse a Inicio y buscar "Escritorio remoto". Seleccionar "Conexión a Escritorio remoto"

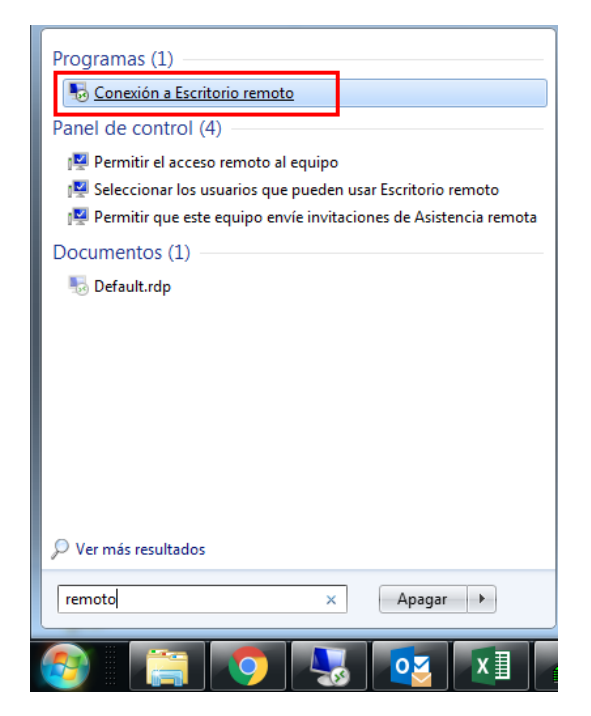

#### Paso 2

En el nombre de Equipo, colocar <u>el nombre de su equipo en URL</u>, el cual obtuvo en la primera parte de este manual, y presionar el botón "Conectar". Debe agregarle el sufijo ".url.edu.gt".

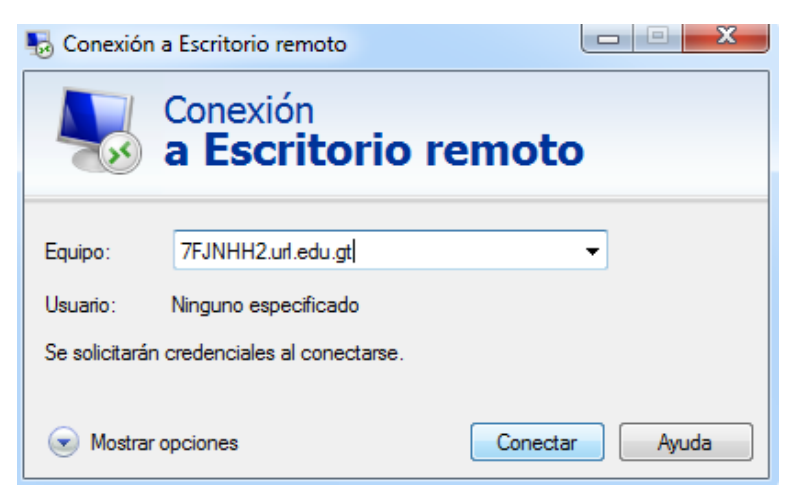

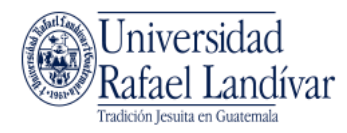

Seleccionar otro usuario y colocar el <u>usuario (utilizando @url.edu.gt) y contraseña de su</u> <u>computadora en URL</u> y hacer clic en Aceptar

| Seguridad de Windows                                                                            | X     |
|-------------------------------------------------------------------------------------------------|-------|
| Escribir las credenciales<br>Estas credenciales se usarán para conectarse a 7FJNHH2.url.edu.gt. |       |
|                                                                                                 |       |
| @url.edu.gt                                                                                     |       |
|                                                                                                 |       |
| Dominio: url.edu.gt                                                                             |       |
| Recordar mis credenciales                                                                       |       |
| Aceptar                                                                                         | celar |

Si recibe una advertencia al realizar la conexión, presione el botón "Si"

| Nonexión a Escritorio remoto                                                                                            | ×  |  |  |  |
|----------------------------------------------------------------------------------------------------|----|--|--|--|
| No puedes comprobarse la identidad del equipo remoto.<br>¿Quieres conectarte de todos modos?                            |    |  |  |  |
| No puede autenticarse el equipo remoto debido a problemas con el certifica<br>de seguridad. No se recomienda continuar. | do |  |  |  |
| Nombre en el certificado del equipo remoto:<br>7FJNHH2.url.edu.gt                                                       |    |  |  |  |
| Errores de certificado                                                                                                  |    |  |  |  |
| Se produjeron los siguientes errores al validar el certificado del equipo<br>remoto:                                    |    |  |  |  |
| El certificado no proviene de una entidad de certificación de confianza.                                                |    |  |  |  |
| ¿Quieres conectarte a pesar de estos errores de certificado?                                                            |    |  |  |  |
| No volver a preguntarme sobre conexiones a este equipo                                                                  |    |  |  |  |
| Ver certificado Sí No                                                                                                   |    |  |  |  |

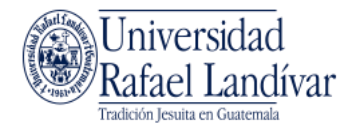

| -       | 😼 172.19.129.2 - Conesión a Escritorio remoto | - 0                       | ×                   |
|---------|-----------------------------------------------|---------------------------|---------------------|
|         |                                               |                           |                     |
|         |                                               |                           |                     |
|         |                                               |                           | N                   |
|         |                                               |                           |                     |
|         |                                               |                           |                     |
|         |                                               |                           |                     |
|         | 🖷 🔎 Escribe aquí para bascar. 🗄 🕐 📷 💼 📩 🗠 🔨 🖓 | ) ESP 15:41<br>13/03/2020 | 3                   |
| 1 📦 🖿 ( | × × × × × × × × × × × × × × × × × × ×         | 1                         | ヽ 🌰 🖿 🌈 (1× 15×41 💭 |

Inmediatamente se abrirá una ventana con el escritorio de su computadora en URL

Nota: para desconectarse del escritorio remoto debe <u>cerrar sesión</u> y <u>no apagar su</u> <u>computadora de URL</u> o no podrá conectarse nuevamente.

| Panel de control              | Ayuda y soporte | Cambiar de usuario                         |
|-------------------------------|-----------------|--------------------------------------------|
| Wondershare Recoverit         |                 | Cerrar sesión 3                            |
|                               |                 | Bloquear Cerrar los programas y la sesión. |
| I odos los programas          | 2               | Reiniciar                                  |
| Buscar programas y archivos 🔎 | Apagar 🕨        | Suspender                                  |
|                               | <b>2</b>        |                                            |

Recuerde <u>siempre desconectarse de la VPN</u> cuando ya no necesite utilizar la conexión hacia URL.

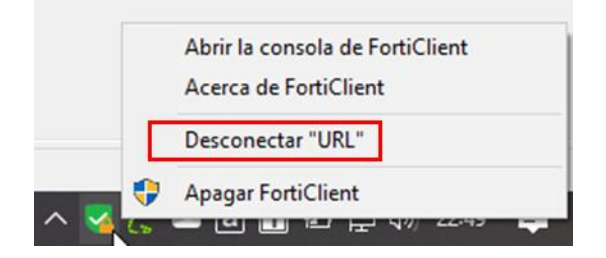